## Contributing a One Time Gift to West Side Christian Church

Navigate to the West Side Christian Church Contribution Page website (<u>https://wscc-doc.church/giving-page/</u>) and follow steps below:

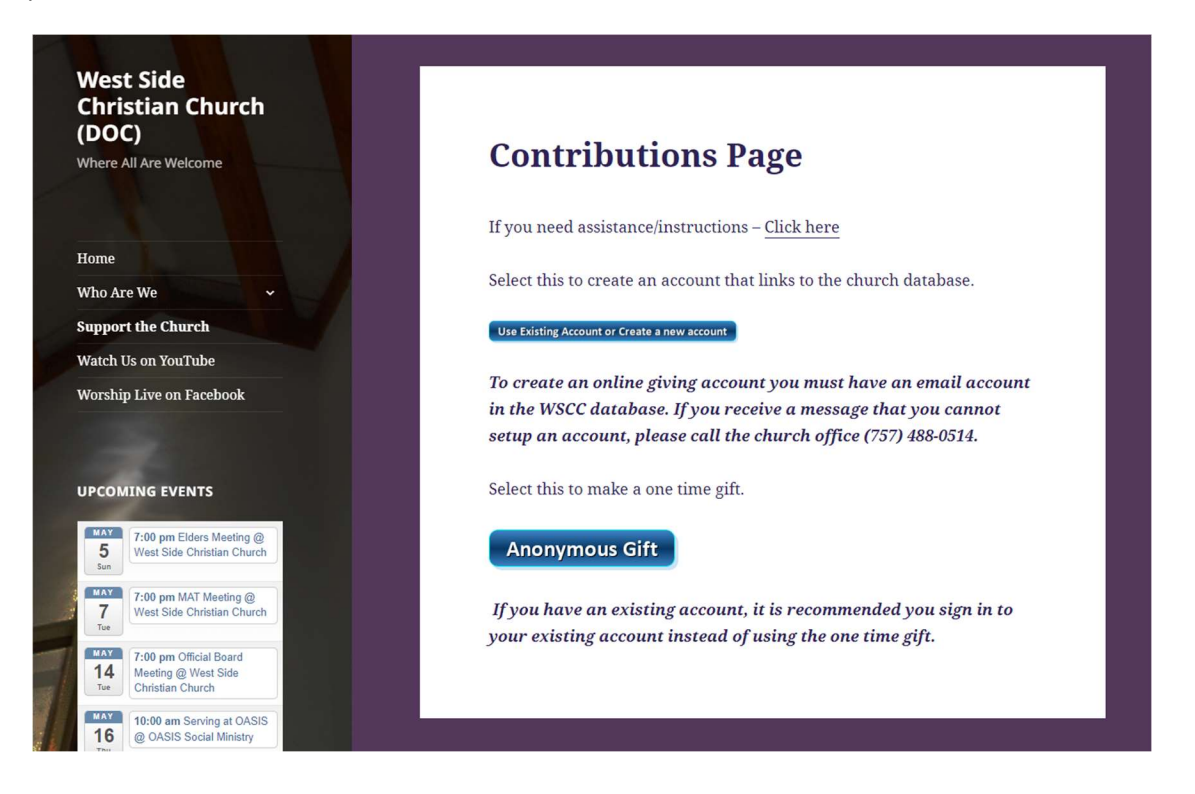

1. From the West Side Christian Church online giving page, click on the "Anonymous Gift" button. This link will take you to the Engage Portal.

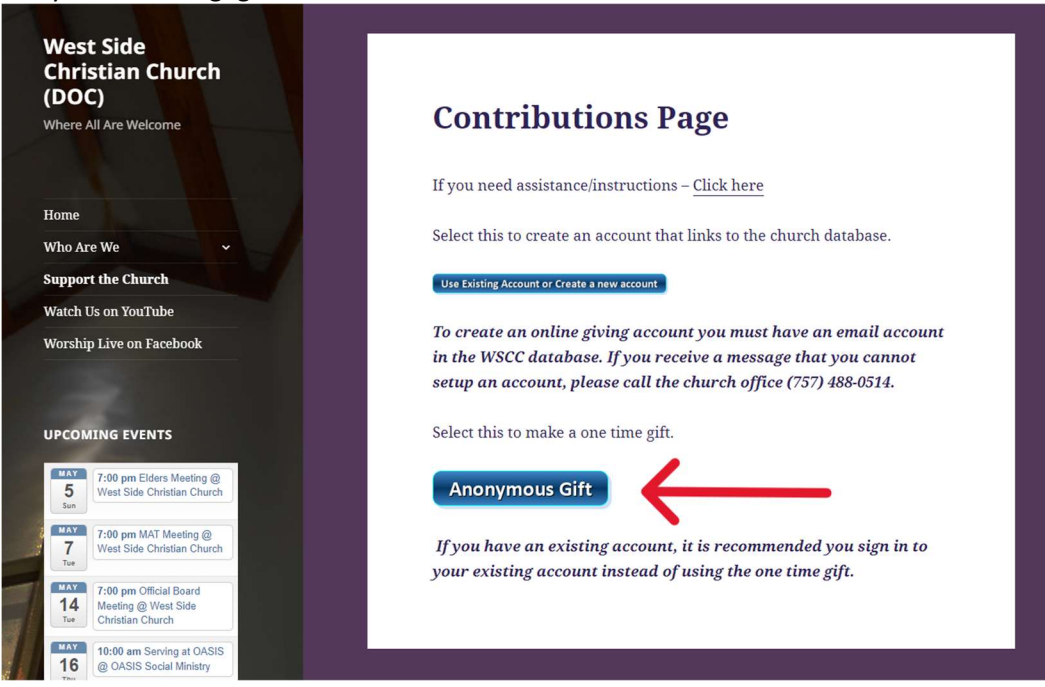

- 2. On the Engage Log in page
  - a. If you have an Engage account, enter your Username and password and then click on the blue "SIGN IN" button.
  - b. If you do not have an Engage account, click on the green "CREATE A GIFT" button.

|               | West Side Christian Church<br>Engage |       |  |
|---------------|--------------------------------------|-------|--|
| USERNAME      |                                      |       |  |
|               |                                      |       |  |
| PASSWORD      |                                      |       |  |
|               |                                      | ••••] |  |
| $\rightarrow$ | SIGN IN                              |       |  |
|               | Create account   Forgot password     |       |  |
|               | Want to give?                        |       |  |
| $\rightarrow$ | CREATE A GIFT                        |       |  |
|               | West Side Christian Church           |       |  |
|               | Portsmouth, VA 23701                 |       |  |

- 6. Enter the amount of the contribution into the desired Giving Fund(s). Scroll to the bottom of the page and select either **Now**, **Later** or **Recurring**.
  - d. If you select **Now**, Click the Green "**CONTINUE AS GUEST**" button.
  - e. If you select Later, enter the CONTRIBUTION DATE and Click the Green "CONTINUE AS GUEST" button.
  - f. If you select **Recurring**, select the **RECURRENCE** interval and enter the **START DATE**. If you want it to continue indefinitely, select **RECUR INDEFINITELY**. Click the Green "**CONTINUE AS GUEST**" button.

| You                                                   | r Contribution                                             |      |        |  |               |
|-------------------------------------------------------|------------------------------------------------------------|------|--------|--|---------------|
| Tou                                                   |                                                            |      |        |  |               |
|                                                       | T. GIVING FUNDS                                            |      |        |  |               |
| GENER                                                 | RAL FUND                                                   |      |        |  |               |
| \$                                                    | 0.00                                                       |      |        |  |               |
| MEMO                                                  | RIAL FUND                                                  |      |        |  |               |
| \$                                                    | 0.00                                                       |      |        |  |               |
| SCHOI                                                 | ARSHIP FUND                                                |      |        |  |               |
| \$                                                    | 0.00                                                       |      |        |  |               |
| SPECI                                                 | AL OFFERING - EASTER                                       |      |        |  |               |
| \$                                                    | 0.00                                                       |      |        |  |               |
| SPECI                                                 | AL OFFERING - PENTECOST                                    |      |        |  |               |
| \$                                                    | 0.00                                                       |      |        |  | C             |
| ONTIN                                                 | IGENCY FUND                                                |      |        |  | Privacy - Ter |
| \$                                                    | 0.00                                                       |      |        |  |               |
|                                                       |                                                            |      |        |  |               |
|                                                       |                                                            |      | ΤΟΤΑΙ  |  |               |
|                                                       |                                                            |      |        |  |               |
|                                                       |                                                            |      | \$0.00 |  |               |
| IVE                                                   |                                                            |      | \$0.00 |  |               |
| IVE:                                                  | low                                                        |      | \$0.00 |  |               |
| IVE:<br>N<br>C<br>L                                   | low<br>ater                                                |      | \$0.00 |  |               |
|                                                       | low<br>ater<br>Recurring                                   |      | \$0.00 |  |               |
| IVE:<br>IVE:<br>IL<br>IL<br>IC<br>F<br>OCC            | low<br>ater<br>Recurring<br>urs today, non-curring         |      | \$0.00 |  |               |
|                                                       | low<br>ater<br>Recurring<br><i>urs today, non-curring</i>  | солт | \$0.00 |  |               |
| IVE:<br>IVE:<br>IVE:<br>N<br>C<br>L<br>O<br>F<br>Occo | Now<br>Later<br>Recurring<br><i>urs today, non-curring</i> | СОИТ | \$0.00 |  |               |
| IVE:<br>IVE:<br>C<br>L<br>O<br>F<br>O<br>O<br>C<br>C  | low<br>ater<br>Recurring<br>urs today, non-curring         | CONT | \$0.00 |  |               |

7. Enter your First Name, Last Name, Address, and Email and then click on the green "CONTINUE" button.

| 1. GIVING FUNDS | 2. GIVING | JNIT  |           |           | 4. REVIEW |  |
|-----------------|-----------|-------|-----------|-----------|-----------|--|
| RST NAME        |           |       | LAST NAME |           |           |  |
| DDRESS 1        |           |       |           | ADDRESS 2 |           |  |
| ΤY              |           |       |           |           |           |  |
| OUNTRY          |           | STATE |           | Z         | (IP       |  |
| United States   | ~         | State |           | ~         |           |  |
| MAIL            |           |       |           |           |           |  |
|                 |           |       |           |           |           |  |

8. Select payment method, Credit Card or Bank. Enter the information for the account where the funds for the gift will come from. If needed, complete your Name and Address Information. Click on the green "CONTINUE" button.

|            | ,                 |                           |                              | /                    |  |
|------------|-------------------|---------------------------|------------------------------|----------------------|--|
|            |                   | 3 NEW CARD                | <u>m</u> NEW                 | BANK                 |  |
|            |                   |                           |                              |                      |  |
|            |                   |                           |                              |                      |  |
|            | ACCOUNT NICKNAM   | E                         | nextword                     |                      |  |
|            |                   |                           |                              | Â                    |  |
|            | NAME ON CARD      |                           |                              |                      |  |
|            |                   |                           |                              |                      |  |
|            | CARD NUMBER       |                           |                              |                      |  |
|            | MONTH             | YEAR                      | CVV                          |                      |  |
|            | ММ                | YYYY                      |                              |                      |  |
|            |                   |                           |                              |                      |  |
|            |                   | BILLING I                 | NFORMATION<br>AS GIVING UNIT |                      |  |
| FIRST NAME |                   |                           | LAST NAME                    |                      |  |
| ADDRESS    |                   |                           |                              |                      |  |
|            |                   |                           |                              |                      |  |
| CITY       |                   |                           |                              |                      |  |
| COUNTRY    |                   | STATE                     |                              | ZIP                  |  |
| United S   | itates            | ✓ State                   |                              | ~                    |  |
|            | For questions reg | arding contribution payme | nts, please contact West Sid | de Christian Church. |  |
|            |                   | C01                       | NTINUE                       |                      |  |
|            |                   |                           |                              |                      |  |

9. Confirm the contribution information. If you want to increase your donation to offset the processing fee, select the block next to "I would like to increase my donation to offset processing fees". Then, click on the green "SUBMIT CONTRIBUTION" button.

*Note: Fee for Credit Card transactions are approximately 3% of the transaction amount and transfer of funds from a bank is \$0.89 per transaction.* 

|                                                                               | 2 DAVMENT                                                             | 2 DEVIEW                                 |
|-------------------------------------------------------------------------------|-----------------------------------------------------------------------|------------------------------------------|
| 1. GIVING FUNDS                                                               | 2. PATMENT                                                            | 5. REVIEW                                |
|                                                                               | WEST SIDE CHRISTIAN CHURCH                                            |                                          |
|                                                                               | Portsmouth, VA 23701                                                  |                                          |
|                                                                               | (757) 488-0514                                                        |                                          |
|                                                                               | http://www.westsideccdoc.org                                          |                                          |
| PAYMENT INFORMATION                                                           | BILLING INFORMATION                                                   |                                          |
| *******                                                                       |                                                                       |                                          |
| ACH                                                                           |                                                                       |                                          |
| Please note your payment is schedule<br>complete until the funds are successf | d to be processed on a future date per your in:<br>jully transferred. | structions. This transaction will not be |
| SIVING FUND                                                                   |                                                                       | AMOUNT                                   |
| General Fund                                                                  |                                                                       | \$10.00                                  |
|                                                                               | CHANGE AMOUNTS                                                        |                                          |
|                                                                               |                                                                       |                                          |
| I would like to increase my donation                                          | n to offset processing fees.                                          |                                          |
|                                                                               | PROCESSING FEE                                                        | \$0.50                                   |
|                                                                               |                                                                       | \$0.50                                   |
|                                                                               |                                                                       | \$10.50                                  |
|                                                                               |                                                                       | May 24 2024                              |
|                                                                               |                                                                       | Widy 24 2024                             |
| CONTRIBUTION MEMO:                                                            |                                                                       |                                          |
|                                                                               | 2=                                                                    |                                          |
|                                                                               | -                                                                     |                                          |
|                                                                               |                                                                       |                                          |
|                                                                               |                                                                       |                                          |
|                                                                               |                                                                       |                                          |
| 500 characters remaining                                                      |                                                                       |                                          |
| ooo characters remaining                                                      |                                                                       |                                          |
|                                                                               |                                                                       |                                          |
|                                                                               |                                                                       |                                          |

10. Click OK to submit gift.

|  | Subm        | it Gift      |  |
|--|-------------|--------------|--|
|  | Click OK to | submit gift. |  |
|  | Cancel      | ок           |  |